## How to Request a Password Reset for the Education Grants Management System (EGMS)

1. Begin on the EGMS login page.

| e to the Education Grants Management System                                                       | n (EGMS), a "one-stop-shop" for the                                            | e grant process.       | member Me   | Forgot Password? |           |
|---------------------------------------------------------------------------------------------------|--------------------------------------------------------------------------------|------------------------|-------------|------------------|-----------|
| eed to register your Organization/Business/Sta<br>ave a Username and Password, log in by clicking | ite Agency, click the Register buttor<br>ing the Login button in the upper rig | n.<br>ht corner.       |             |                  |           |
| (Alt all                                                                                          | and a state of the                                                             |                        | 6 600       |                  | L)        |
| Opportunities                                                                                     | Organizat                                                                      | ional Administrator    | FAQs        | Contact Us       |           |
| Funding Opportunities                                                                             |                                                                                |                        |             |                  | =         |
| Search                                                                                            | Q                                                                              |                        |             |                  | T         |
| Showing 1 to 10 of 165 records                                                                    |                                                                                |                        |             | Page 1           | of 17 🗰 时 |
| Funding Opportunity Title                                                                         | Status                                                                         | Application Due Date 🔸 | Fiscal Year | Actions          |           |
|                                                                                                   | Published                                                                      | 08/15/2025             | 2026        | ۲                |           |
|                                                                                                   | Published                                                                      | 07/25/2025             | 2026        | ۲                |           |
|                                                                                                   | Published                                                                      | 06/30/2025             | 2025        | ۲                |           |
|                                                                                                   | Published                                                                      | 06/30/2025             | 2025        | ۲                |           |
|                                                                                                   | Published                                                                      | 06/30/2025             | 2025        | ۲                |           |
|                                                                                                   | Published                                                                      | 06/30/2025             | 2025        | ۲                |           |
|                                                                                                   | Published                                                                      | 06/30/2025             | 2025        | ۲                |           |
|                                                                                                   | Published                                                                      | 06/30/2025             | 2025        | ۲                |           |
|                                                                                                   | Published                                                                      | 06/30/2025             | 2025        | ۲                |           |
|                                                                                                   |                                                                                |                        |             | -                |           |

2. Click the "Forgot Password?" link in the upper right corner.

| Description office of Supervisionation of PUBLIC INSTRUCTION |                                     |                        | me<br>ember Me                        | Password<br>Forgot Password?<br>LOGIN REGISTER |  |
|--------------------------------------------------------------|-------------------------------------|------------------------|---------------------------------------|------------------------------------------------|--|
| need to register your Organization/Business/Stat             | e Agency, click the Register buttor | n.                     | · · · · · · · · · · · · · · · · · · · |                                                |  |
| have a Username and Password, log in by clickin              | g the Login button in the upper rig | ht corner.             |                                       |                                                |  |
|                                                              | LIZENS!                             |                        | 0. 00                                 |                                                |  |
| Opportunities                                                | Organizat                           | ional Administrator    | FAQs                                  | Contact Us                                     |  |
| <ul> <li>Funding Opportunities</li> </ul>                    |                                     |                        |                                       | =                                              |  |
| Search                                                       | Q                                   |                        |                                       | <b>T</b>                                       |  |
| Showing 1 to 10 of 165 records                               |                                     |                        |                                       | Page 1 of 17 🗰 🚧                               |  |
| Funding Opportunity Title                                    | Status                              | Application Due Date 🔸 | Fiscal Year                           | Actions                                        |  |
|                                                              | . Published                         | 08/15/2025             | 2026                                  | ٠                                              |  |
|                                                              | Published                           | 07/25/2025             | 2026                                  | ٠                                              |  |
|                                                              | Published                           | 06/30/2025             | 2025                                  | ٠                                              |  |
|                                                              | Published                           | 06/30/2025             | 2025                                  | ۲                                              |  |
|                                                              | Published                           | 06/30/2025             | 2025                                  | ۲                                              |  |
|                                                              | Published                           | 06/30/2025             | 2025                                  | ٠                                              |  |
|                                                              | Published                           | 06/30/2025             | 2025                                  | ۲                                              |  |
|                                                              | . Published                         | 06/30/2025             | 2025                                  | ۲                                              |  |
|                                                              | Published                           | 06/30/2025             | 2025                                  | ۲                                              |  |
|                                                              |                                     |                        |                                       |                                                |  |

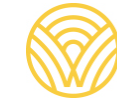

Washington Office of Superintendent of **PUBLIC INSTRUCTION** 

3. Enter your username (this is different than your email address) and click the "Reset Password" button.

4. Wait for the reset email to arrive in your inbox and follow the instructions. The reset email will come from <a href="mailto:support@salesforce.com">support@salesforce.com</a>. Be sure to check your junk or spam folder.

After five wrong password attempts, your account will become locked. Please contact <u>EGMS.Support@k12.wa.us</u> to unlock your account or for Multi-Factor Authorization (MFA) assistance.